# CITY OF RIVERSIDE PERMIT PORTAL

# HOW TO SUBMIT A TRADE PERMIT APPLICATION

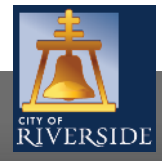

|                                                                        | Email<br>Address:       Forgot Email<br>Address?         Password:       Forgot<br>password?         Sign In |
|------------------------------------------------------------------------|----------------------------------------------------------------------------------------------------|
| RIVERSIDE                                                              |                                                                                                    |
| If you have not yet created an account, click <u>here</u> to register. |                                                                                                    |

- If you are a NEW USER, you will need to set up a new user login in the system in order to access your activities
- If you are a RETURNING USER, sign in using your email address and password
- Once registered, ensure you sign up for email notification for real time status updates under your "Profile" at the top right of the home screen

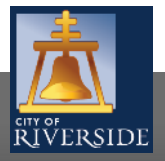

| ŘIVerside                                                                                                  |                                                                        |                                        | Hom                                     | e   Search   P                            | ay   My Payı                     | nents   Pr | ofile   Sign Out   |
|----------------------------------------------------------------------------------------------------|------------------------------------------------------------------------|----------------------------------------|-----------------------------------------|-------------------------------------------|----------------------------------|------------|--------------------|
| Home                                                                                                    |                                                                        |                                        |                                         |                                           |                                  |            |                    |
| Welcome to the City of Riverside Public Permit Por                                                         | tal.                                                                   |                                        |                                         |                                           |                                  |            |                    |
| Please select the specific permit type desired to be<br>example, "Building Permits" associate with the Bui | gin your permit application and r<br>Iding & Safety Division. "Water F | note that each pe<br>Permits" associat | ermit link associa<br>e with the Public | tes to a specific D<br>Utilities Water Di | epartment. Fo<br>ivision, and so | r<br>on.   |                    |
| As a register user you will be able to track your pe                                                       | mits, projects, activities and insp                                    | ections as outlin                      | ed below.                               |                                           |                                  |            |                    |
| Building Permits                                                                                           | Public Works Permits                                                   | $\Rightarrow$                          | Fire Permits                            |                                           |                                  |            |                    |
| 📄 <u>Water Permits</u>                                                                                     | Planning Approvals                                                     |                                        |                                         |                                           |                                  |            |                    |
| My Inspections My Activities My Projects                                                                   |                                                                        |                                        |                                         |                                           |                                  |            |                    |
| These are your recent inspections (by Requested Do                                                         | rte). Click "Show more" to see (                                       | a larger list or "S                    | earch" to searc                         | h for specific insp                       | ections.                         |            |                    |
| Inspection Number Result Next Action                                                                       | Inspection Discipline                                                  | Requested<br>Date                      | Scheduled<br>Date                       | Completed<br>Date                         | View Permi                       | t          |                    |
|                                                                                                    |                                                                        |                                        |                                         |                                           | 5                                | earch      |                    |
|                                                                                                    |                                                                        |                                        |                                         |                                           |                                  |            | Screen ID: 1003851 |

 To submit a TRADE PERMIT APPLICATION, begin at the HOME page and click on BUILDING PERMITS

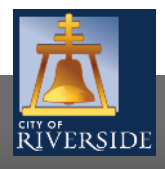

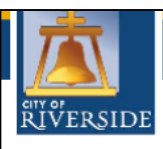

Home | Search | Pay | My Payments | Profile | Sign Out

Apply for a Building Permit

The Public Permit Portal offers several permit types to service your development needs.

A "Building Permit" associates with actual construction and in most cases, requires a plan check like new buildings, additions, remodels, pools, patios, solar PV, and so on.

The other permit types are simple and in most cases, don't require a formal plan review. For example, a "Plumbing Permit" is needed if your scope of work is only a water heater. An "Electrical Permit" for a panel upgrade, a "Mechanical Permit" for a new wall heater, and so forth. However, trade permits that include multiple disciplines (like Electrical and Mechanical) or require a plan check, must submit a "Building Permit" application as a "Combination" trades permit.

If you are unsure about what permit type is needed for your project, please contact us and we will help guide you through the application process.

| PERMITS    |                                                   |          |                   |                   |
|------------|---------------------------------------------------|----------|-------------------|-------------------|
| lf you wou | ld like to apply for a stand-alone permit, use th | he links | below.            |                   |
|            | Building Permit                                   |          | Electrical Permit |                   |
|            | Mechanical Permit                                 |          | Master Plan       |                   |
|            | Plumbing Permit                                   |          |                   |                   |
|            |                                                   |          |                   | Screen ID: 994098 |

- Click on the type of TRADE PERMIT you would like to submit:
  - Plumbing
  - Electrical
  - Mechanical
- In this example, we will select a PLUMBING permit.

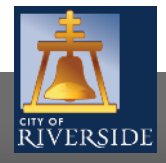

| 本                                                                       | Home   Search   Pay   My Payments   Profile   Sign Out                                                                                                    |
|-------------------------------------------------------------------------|----------------------------------------------------------------------------------------------------|
| RIVERSIDE                                                               |                                                                                                    |
| 📑 Plumbin                                                               | g Permit PP-2020-01942 (Draft)                                                                                                    |
| LOCATIONS                                                               |                                                                                                    |
| Addressed Location<br>Prior to submitting yo<br>served by Riverside Po  | s<br>wr permit application, please ensure the project address is within City limits as our database includes some outside addressing<br>ublic Utilities.                                                                                                    |
| Click "Search" to find<br>Parcel Number. Unde<br>us if you are unsure o | the property address associated with your project's application. If an address does not exist, then try populating the associated<br>r "Specific Location" you may include a suite or unit number when dealing with a multi-addressed parcel or building. Please contact<br>r cannot populate the desired address prior to proceeding. |
| include all mandatory                                                   | property owner information and contact details below before moving on.                                                                                                    |
| Address:                                                                | Search                                                                                                    |
| Parcel ID                                                               | Address Net Acres Total Area:                                                                                                    |
| Specific Location:                                                      | $\diamond$                                                                                                    |
| PROPERTY OWNER                                                          |                                                                                                    |
| Name:                                                                   |                                                                                                    |
| *City:                                                                  | *State:                                                                                                    |
| Zip Code:                                                               |                                                                                                    |
| *Phone Number:                                                          |                                                                                                    |
| Email Address:                                                          |                                                                                                    |
| CONTRACTOR                                                              |                                                                                                    |
| 🕂 Add Contractor                                                        | · · · · · · · · · · · · · · · · · · ·                                                                                                    |
|                                                                         | Prime                                                                                                    |
|                                                                         |                                                                                                    |
| Next                                                                    |                                                                                                    |

- Select the ADDRESS where the work will be performed
- Click SEARCH
- You may also search by Assessor's Parcel Number
- Enter the PROPERTY OWNER information
- If a contractor has already been determined for the project, click ADD CONTRACTOR to populate the CONTRACTOR SEARCH SELECT screen
- If no contractor is selected, click NEXT to continue

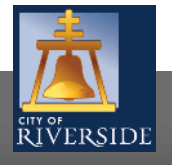

| Home   Se                                                                                                    | arch   Pay   My Payments   Profile   Sign Out              |                                               |    |
|----------------------------------------------------------------------------------------------------|------------------------------------------------------------|-----------------------------------------------|----|
| RIVERSIDE                                                                                                    |                                                            |                                               |    |
| Plumbing Permit PP-2020-01932 (Draft)                                                                                                    |                                                            |                                               |    |
| LOCATIONS                                                                                                    |                                                            |                                               |    |
| Addressed Locations<br>Prior to submitting your permit application, please ensure the project address is within City limits as our database includes s<br>served by Riverside Public Utilities.                                                              | ome outside addressing                                     |                                               |    |
| Click "Search" to find the property address ossociated with your project's application. If an address does not exist, then try p<br>Parcel Number. Under "Specific Location" you may include a suite or unit number when dealing with a multi-addressed parc | opulating the associated<br>el or building. Please contact |                                               |    |
| us if you are unsure or cannot populate the desired address prior to proceeding.<br>Include all mandatory property owner information and contact details below before moving on.                                                                             |                                                            | <ul> <li>SEARCH and then SELECT th</li> </ul> | ١e |
| *Address:<br>Parcel ID Address Net Acres<br>Total Area:                                                                                                    | Search                                                     | appropriate contractor                        |    |
| Specific Location:                                                                                                    |                                                            | <ul> <li>Click NEXT to continue</li> </ul>    |    |
| Ť                                                                                                    | EMS Online - Contractor Search Select - Internet Explorer  |                                               |    |
| PROPERTY OWNER                                                                                                    | Contractor Search Select                                   | If no contractor is selected, click NEXT      | to |
| Name: *Mailing Address:                                                                                                    | Business Name:                                             | continue                                      |    |
| *City: *State: *                                                                                                    |                                                            |                                               |    |
| * Phone Number: ()                                                                                                    |                                                            |                                               |    |
|                                                                                                    |                                                            |                                               |    |
| Add Contractors                                                                                                    | 1 -                                                        |                                               |    |
| Prime                                                                                                    |                                                            |                                               |    |
| Next                                                                                                    |                                                            |                                               |    |
|                                                                                                    |                                                            |                                               |    |
|                                                                                                    |                                                            | J                                             |    |

RIVERSIDE

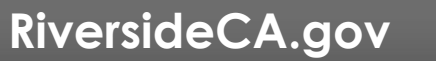

| 2                                                                          | Welcome Patricia Link                                                                                  |                                                        |                                                     |                                                               | Contact Us                                                              |
|----------------------------------------------------------------------------|----------------------------------------------------------------------------------------------------|--------------------------------------------------------|-----------------------------------------------------|---------------------------------------------------------------|-------------------------------------------------------------------------|
|                                                                            |                                                                                                    |                                                        | н                                                   | lome   Search   Pay                                           | My Payments   Profile   Sign Out                                        |
| RIVERSIDE                                                                  |                                                                                                    |                                                        |                                                     |                                                               |                                                                         |
|                                                                            | ig Permit PP-2020-01932 (Draft)                                                                        |                                                        |                                                     |                                                               |                                                                         |
| APPLICATION INSTR                                                          | UCTIONS                                                                                                |                                                        |                                                     |                                                               |                                                                         |
| A plumbing per                                                             | mit is required for the installation of water hea                                                      | ters and plumbing equ                                  | ipment. Please use the                              | form below to describe yo                                     | our plumbing project.                                                   |
| <ul> <li>You will be aske<br/>address outside<br/>organization.</li> </ul> | ed to specify the project address on the next scr<br>city limits your permit request will be rejected. | reen. The City of Riversi<br>I. To apply for permits o | ide can only issue perm<br>In properties outside ci | its for addresses within the<br>ity limits please contact the | e city limits. If you specify a project<br>e appropriate city or county |
| APPLICATION                                                                |                                                                                                    |                                                        |                                                     |                                                               |                                                                         |
| *Are you applying fo                                                       | or a Residential or Commercial Permit?                                                                 | Residential                                            | OCommercial                                         |                                                               |                                                                         |
| *What type of work                                                         | will be done?                                                                                          | (None)                                                 |                                                     | $\checkmark$                                                  |                                                                         |
| *Enter a description                                                       | of the work that will be done:                                                                         |                                                        |                                                     |                                                               | (+)<br>(-)                                                              |
|                                                                            |                                                                                                    |                                                        |                                                     |                                                               |                                                                         |
| Check this box if yo<br>permit:                                            | u are the owner-builder applying for this                                                              |                                                        |                                                     |                                                               |                                                                         |
| Applicant Is:                                                              |                                                                                                    | (None)                                                 |                                                     | $\checkmark$                                                  |                                                                         |
| Back Next                                                                  |                                                                                                    |                                                        |                                                     |                                                               |                                                                         |

- Check the box for the type of project you are applying for -RESIDENTIAL or COMMERCIAL
- Click the dropdown to indicate the type of work that will be done:
  - ABANDON
  - ALTERATION
  - NEW
  - □ REPLACE
- Provide a description of the scope of work proposed. Be brief, but be descriptive
- Click the drop down and select the applicant. This may be:
  - Property Owner
  - Tenant
  - Design Professional
  - Contractor
  - Authorized Agent
- Click NEXT to continue

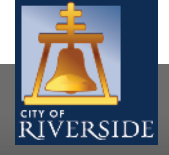

7

|              |                |                                   | Но                                                     | ome   Search   I    | Pay   My Payment | ts   Profile   Sig | gn Our |
|--------------|----------------|-----------------------------------|--------------------------------------------------------|---------------------|------------------|--------------------|--------|
| ŘÍVER<br>BIN | SIDE           | ermit pp_2020_01932 (Dr           | aff)                                                   |                     |                  |                    |        |
|              |                |                                   | art)                                                   |                     |                  |                    |        |
| 'lease upioa | d any requirea | ) documents and drawings in suppo | rt of your permit application as requirea jor the spec | cific type of work. |                  |                    |        |
| OCUMENT      | Uploaded       | Attachment Type                   | Description                                            | Sample Form         |                  |                    |        |
| Optional     |                | Authorized Agent Notary Letter    | Notarized letter for contractor or owner's agent.      |                     |                  |                    |        |
| ptional      |                | Contractors Declaration Form      | Workman's Compensation disclosure.                     |                     |                  |                    |        |
| ptional      |                | Drawings                          | Building Plans                                         |                     |                  |                    |        |
| ptional      |                | Owner Authorization Form          | Property Owners approval to issue permit on site.      |                     |                  |                    |        |
| ptional      |                | Owner-Builder Disclosure Form     | C.S.L.B. disclosure and acceptance form.               |                     |                  |                    |        |
| ptional      |                | Plumbing Isometric Drawings       | · · · ·                                                |                     |                  |                    |        |
| ptional      |                | Plumbing Plan                     |                                                        |                     |                  |                    |        |
| ptional      |                | Product & Material Specifications |                                                        |                     |                  |                    |        |
| ptional      |                | Proof of Ownership                |                                                        |                     |                  |                    |        |
| otional      |                | Site Plan                         |                                                        |                     |                  |                    |        |
| ptional      |                | Supplemental Document             | Forms                                                  |                     |                  |                    |        |
| ptional      |                | Supplemental Drawings             | Plan Revisions                                         |                     |                  |                    |        |
| Intional     |                | Title 24 Energy Report            |                                                        |                     |                  |                    |        |
| JPLOADED     | DOCUMENTS      | ·                                 |                                                        |                     |                  |                    |        |
| Uplos        | d Files 🚽      |                                   |                                                        |                     |                  |                    |        |
|              |                |                                   |                                                        |                     |                  |                    |        |
| File N       | lame           |                                   | Document Type                                          | 🗨 Comment           | is               |                    |        |
|              |                |                                   |                                                        |                     |                  |                    |        |
|              |                |                                   |                                                        |                     |                  |                    |        |
|              |                |                                   |                                                        |                     |                  |                    |        |
|              |                |                                   |                                                        |                     |                  |                    |        |
|              |                |                                   |                                                        |                     |                  |                    |        |
|              |                |                                   |                                                        |                     |                  |                    |        |
|              |                |                                   |                                                        |                     |                  |                    |        |
|              |                |                                   |                                                        |                     |                  |                    |        |
|              |                |                                   |                                                        |                     |                  |                    |        |
|              |                |                                   |                                                        |                     |                  |                    |        |
|              |                |                                   | Drop Files Here                                        |                     |                  |                    |        |
|              |                |                                   | Drop Thios There 4                                     |                     |                  |                    |        |
|              |                |                                   |                                                        |                     |                  |                    |        |
|              |                |                                   |                                                        |                     |                  |                    |        |
|              |                |                                   |                                                        |                     |                  |                    |        |
|              |                |                                   |                                                        |                     |                  |                    |        |

- If you have required documents to support the permit application, building plans, specifications, etc. you may attach those from this screen.
- Click UPLOAD FILES to upload a documents from your File Explorer
- Or, you may drag and drop selected files in the section below marked DROP FILES HERE
- When complete, click NEXT
- If you have no required supporting documents, simply click NEXT

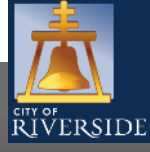

| Welcome Patricia Link                                                                                                    | Contact Us                                             |
|----------------------------------------------------------------------------------------------------|--------------------------------------------------------|
|                                                                                                    | Home   Search   Pay   My Payments   Profile   Sign Out |
| RIVERSIDE                                                                                                    |                                                        |
| Plumbing Permit PP-2020-00723 (Draft)                                                                                                    |                                                        |
| Please fill in as much of the following information as possible. If you do not know what to fill in, leave it blank.                            |                                                        |
| PROJECT VALUE                                                                                                    |                                                        |
| Total Project Value: \$0.00                                                                                                    |                                                        |
| EQUIPMENT                                                                                                    |                                                        |
| For this permit application, list all the equipment that will be added or changed. Use<br>the Equipment button to add the information.          |                                                        |
| 🕂 Add Equipment                                                                                                    |                                                        |
| De EQUIPMENT                                                                                                    |                                                        |
| <b>Back</b> For this permit application, list all the equipment that will be added or changed. Use the Equipment button to add the information. |                                                        |
| Add Equipment                                                                                                    |                                                        |
| Description Quantity                                                                                                    |                                                        |
| (None)                                                                                                    |                                                        |

- Insert the PROJECT VALUATION. This is the job cost including materials and labor
- Should there be specific equipment required for the permit, click the plus sign to ADD EQUIPMENT
- A new screen will pop up, and a list of equipment will be provided. Select the type of equipment from the drop down and enter the quantity; for example "water heater to 100,000 BTU" and quantity of "1."
- Click NEXT to continue

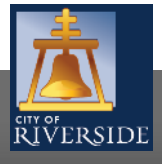

| Welcome Patricia Link                                                         | Contact U                                             | s |
|-------------------------------------------------------------------------------|-------------------------------------------------------|---|
|                                                                               | Home   Search   Pay   My Payments   Profile   Sign Ou | t |
|                                                                               |                                                       |   |
| RIVERSIDE                                                                     |                                                       |   |
| Plumbing Permit PP-2020-00723 (Draft)                                         |                                                       |   |
| ERRORS ON APPLICATION                                                         |                                                       |   |
| The following errors need to be fixed before you can submit your application. |                                                       |   |
| <b>Fix</b> Please add a parcel where the work will take place.                |                                                       |   |
| Fix Please enter a name.                                                      |                                                       |   |
| Fix Please enter a mailing address.                                           |                                                       |   |
| Fix Please enter a city.                                                      |                                                       |   |
| Fix Please enter a state.                                                     |                                                       |   |
| Fix Please enter a zip code.                                                  |                                                       |   |
| <b><u>Fix</u></b> Please enter a phone number.                                |                                                       |   |
|                                                                               | Screen ID: 98809                                      | 7 |

If there is missing information or errors on a page, you will receive a page with prompts to fix the missing information.

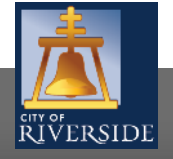

| ▲                                                                                             | Home   Search   Pay   My Payments   Profile   Sign Out                                                                   | <ul> <li>Your application is ready to submit</li> </ul>                                                             |
|-----------------------------------------------------------------------------------------------|----------------------------------------------------------------------------------------------------|----------------------------------------------------------------------------------------------------|
| RIVERSIDE<br>Building Permit BP-20                                                            | 20-00240 (Draft)                                                                                                    | <ul> <li>You may use the BACK buttons to<br/>review your application, or add any<br/>missing information</li> </ul> |
| SUBMIT APPLICATION                                                                            |                                                                                                    |                                                                                                    |
| Your permit application is ready to be subm<br>button to return to this application at a late | itted. Please click the "Submit Application" button to submit your application. You may also click the "Save"<br>r time. | <ul> <li>You may click SAVE to save without<br/>submitting</li> </ul>                                               |
| Back 📫 Submit Application                                                                     | Save                                                                                                    | <ul> <li>Click SUBMIT APPLICATION to<br/>complete the process</li> </ul>                                            |
|                                                                                               |                                                                                                    | <ul> <li>You will receive a confirmation of the receipt of your application</li> </ul>                              |

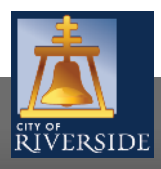

# **CITY OF RIVERSIDE PERMIT PORTAL**

# THANKS FOR WATCHING!

### FOR FURTHER ASSISTANCE, CONTACT THE CITY OF RIVERSIDE ONE STOP SHOP 951-826-5800

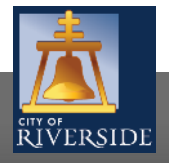